| C         | C                | _           |
|-----------|------------------|-------------|
| পারকলনা ও | বাস্তবায়নে: ভাম | মন্ত্রণালয় |
|           |                  |             |

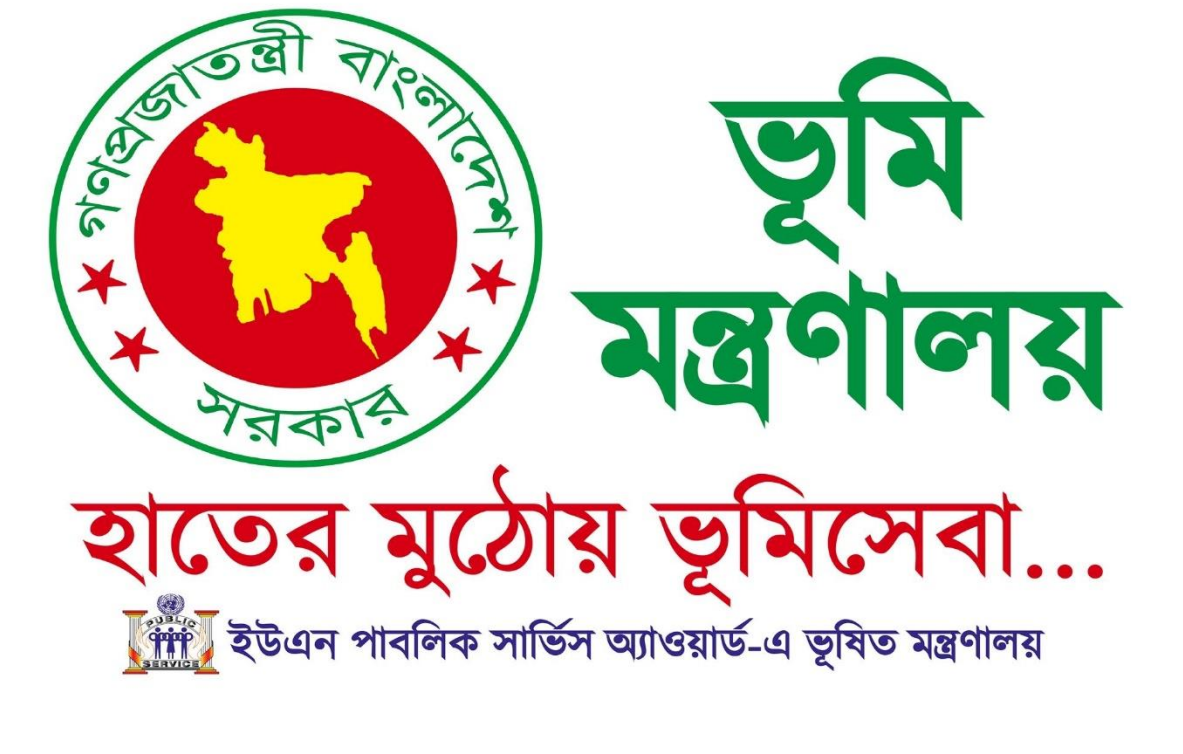

# ভূমি প্রশাসন ব্যবস্থাপনা সিস্টেম সহায়িকা

# সূচিপত্র

| ১.এক নজরে ভূমি প্রশাসন ব্যবস্থাপনা সিস্টেম: | 3  |
|---------------------------------------------|----|
| ২.ভূমি প্রশাসন ব্যবস্থাপনা সিস্টেম হোমপেইজ: | 5  |
| ২.১ অফিসিয়াল মোবাইল থাকলে                  | 6  |
| ২.২ অফিসিয়াল মোবাইল "না" থাকলে             | 6  |
| ২.৩ নতুন ব্যবহারকারী রেজিস্ট্রেশন:          | 7  |
| ২.৪ পাসওয়ার্ড পরিবর্তন:                    | 9  |
| ৩.নিবন্ধিত ব্যবহারকারীঃ সিস্টেম ফিচার       | 10 |
| ৩.১ ডিফল্ট পাসওয়ার্ড পরিবর্তনঃ             | 10 |
| ৩.২. লগআউট অপশন :                           | 15 |
| ৪.ভূমি প্রশাসন ব্যবস্থাপনা সিস্টেম সাপোর্ট: | 16 |

# <u>১.এক নজরে ভূমি প্রশাসন ব্যবস্থাপনা সিস্টেম:</u>

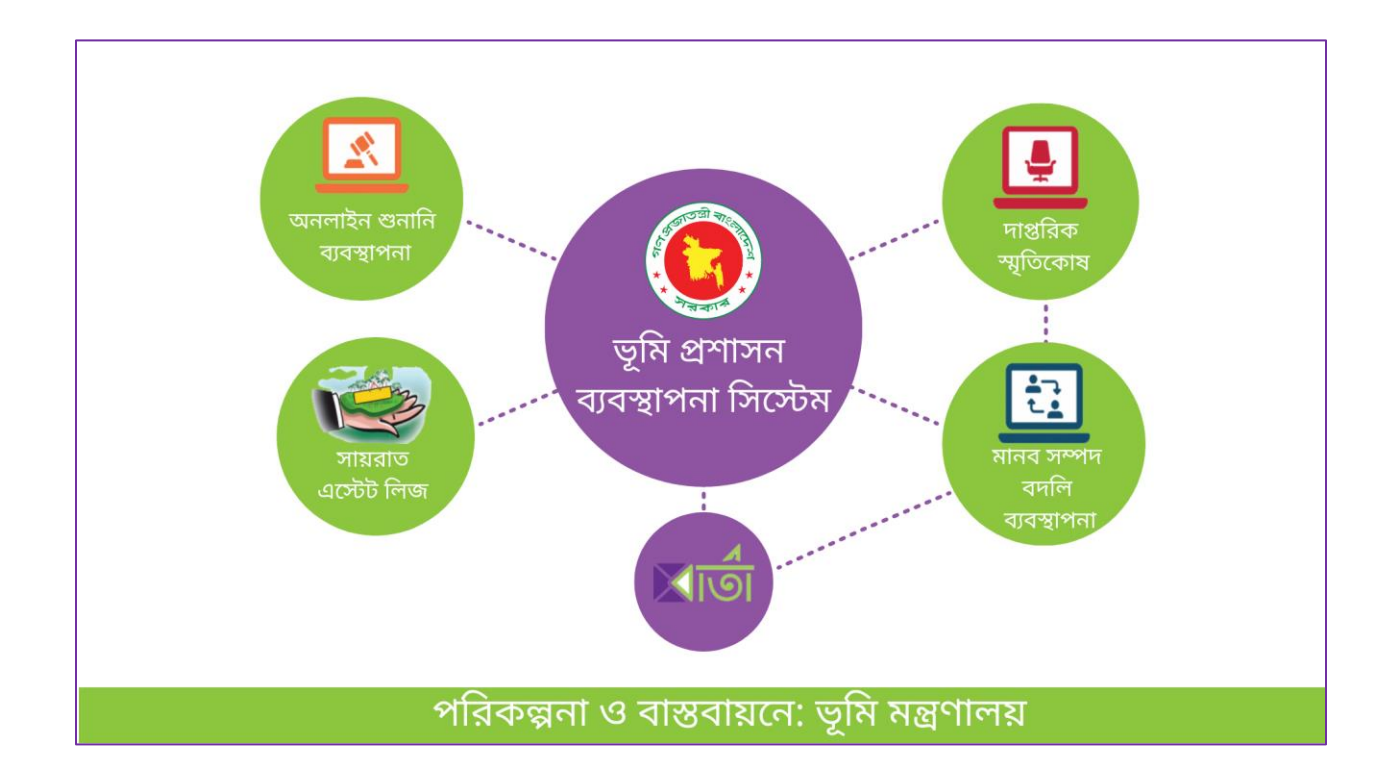

| ব্রাউজার এ | প্রবেশ করে | "lams.gov.bd" | লিখে সার্চ কর্ন। |
|------------|------------|---------------|------------------|
|            |            | Iumo.gov.bu   |                  |

|                          | ŝŝ |
|--------------------------|----|
|                          |    |
| ( http://www.lams.gov.bd |    |
| search                   |    |
|                          |    |
|                          |    |

# <u>২.ভূমি প্রশাসন ব্যবস্থাপনা সিস্টেম হোমপেইজ:</u>

জেলা প্রশাসক অথবা সেক্রেটারি হিসাবে লগ-ইন করার জন্য ভিসিট করুন এই লিঙ্কে: <u>www.lams.gov.bd</u>

তারপর <u>লগইন</u> বাটনে ক্লিক করুন।

|                               | সেবাসমূহ                  |
|-------------------------------|---------------------------|
| মানব সম্পদ ব্যবস্থাপনা        | নিপ্তরিক স্মৃতিকোষ বার্তা |
| সায়রাত ও অধিগ্রহণ ডাটাবেস অন | াইন গুনানি ব্যবস্থাপনা    |
|                               |                           |

#### ২.১ অফিসিয়াল মোবাইল থাকলে

- তাইডিঃ অফিসিয়াল মোবাইল নং
- পাসওয়ার্ডঃ molBD123 (ডিফল্ট)

#### ২.২ অফিসিয়াল মোবাইল "না" থাকলে

- আইডিঃ ব্যক্তিগত মোবাইল নং
- পাসওয়ার্ডঃ molBD123 (ডিফল্ট)

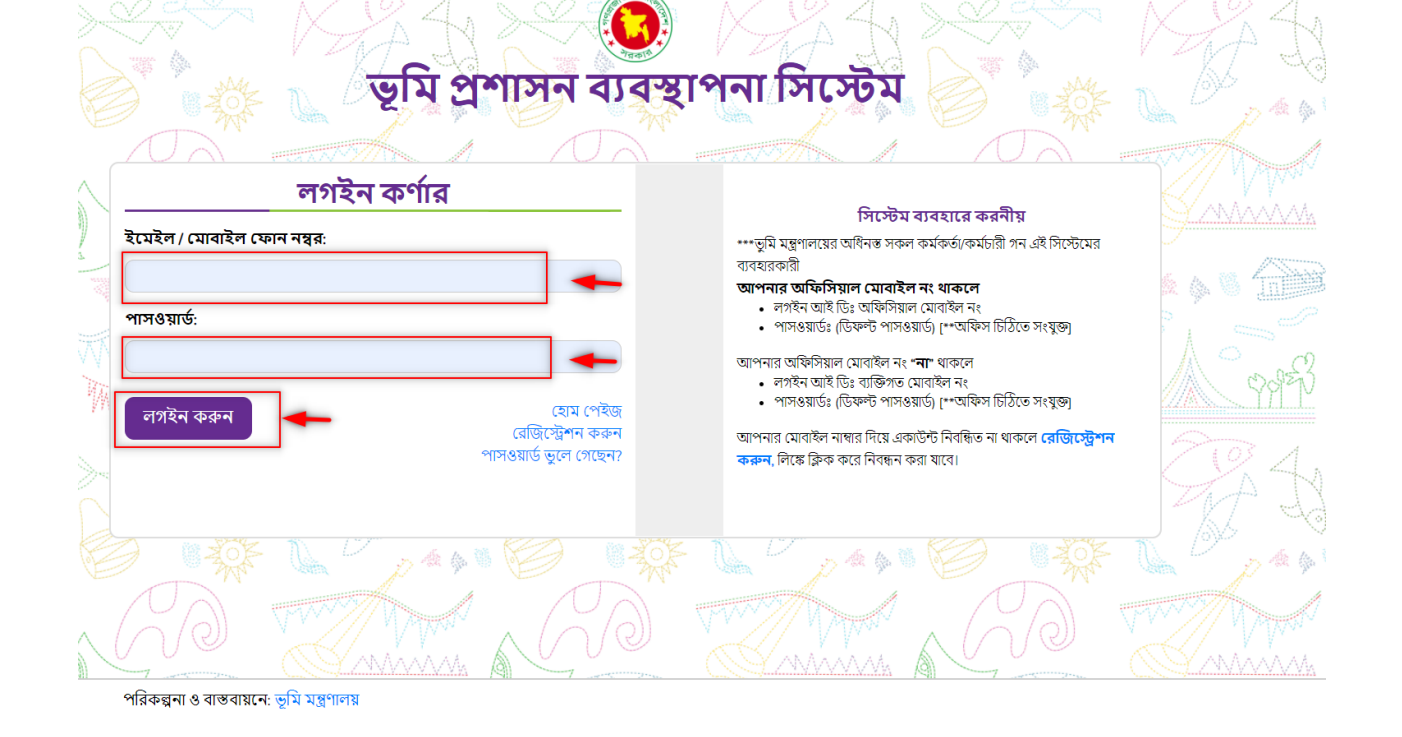

# বিঃদ্রঃ লগইন/নিবন্ধনে কোনো সমস্যা হলে <u>কারিগরি সাপোর্ট টিমের</u> সাথে যোগাযোগ করা যেতে পারে। <u>৪.ভূমি প্রশাসন ব্যবস্থাপনা সিস্টেম সাপোর্টি:</u> 16

# ২.৩ নতুন ব্যবহারকারী রেজিস্ট্রেশন:

নিবন্ধিত অ্যাকাউন্ট না থাকলে রেজিস্ট্রেশন করুন, লিঙ্ফে ক্লিক করে নিবন্ধন করা যাবে।

| 4     |                                  | ভূমি প্র     | শাসন ব্যবস্থ                                            | প্রি বি<br>াপনা সিস্টেম                                                                                                    |                                                                                                    | N SPA L |  |
|-------|----------------------------------|--------------|---------------------------------------------------------|----------------------------------------------------------------------------------------------------|----------------------------------------------------------------------------------------------------|---------|--|
|       |                                  | লগইন কর্ণার  |                                                         | সিস্টেম                                                                                                    | র্য্যবহারে করনীয়                                                                                                    |         |  |
|       | ইমেইল / মোবাইল ফে<br>পাসওয়ার্ড: | গন নশ্বর:    |                                                         | ••••ভূমি মন্ত্রণালয়ের অধিনস্ত সক্ষ<br>ব্যবহারকারী<br><b>আপনার অফিসিয়াল মোবাই</b><br>• লগইন আই ডিঃ অফিসিয়া<br>• পাসওয়ার্ডঃ (ডিফেন্ট পাসও          | ল কর্মকর্তা/কর্মচারী গন এই সিস্টেমের<br><b>ল নং থাকলে</b><br>ল মোবাইল নং<br>এয়ার্ড) (**আফিস চিঠিতে সংযুক্ত)                          |         |  |
| 295   | লগইন করুন                        | _            | হোম পেইজ<br>রেজিস্ট্রেশন করুন<br>পাসওয়ার্ড ভুলে গেছেন? | আপনার অফিসিয়াল মোবাইল নং<br>লগইন আই ডিঃ ব্যক্তিগত<br>পাসওয়ার্ডঃ (ডিফল্ট পাসও<br>আপনার মোবাইল নাম্বার দিয়ে এব<br>কর্মন, লিক্ষে ব্লিক করে নিবন্ধন : | <b>'না'</b> থাকলে<br>মোবাইল নং<br>য়ার্ড) (**অফিস চিঠিতে সংযুক্ত)<br>চাউণ্ট নিবন্ধিত না থাকলে <mark>রেডিস্ট্রেশ</mark> ন<br>করা যাবে। | - 202 1 |  |
| · 13  |                                  | D. 17 10 4 4 |                                                         | 1 1 1 1 1 1 1 1 1 1 1 1 1 1 1 1 1 1 1                                                                                                    |                                                                                                    |         |  |
| MAN A | AD.                              |              | RO.                                                     |                                                                                                    | R.S.                                                                                                    |         |  |

পরিকল্পনা ও বাস্তবায়নে: ভূমি মন্ত্রণালয়

| অ্যাকাউন্ট নিবন্ধন        |                                                                                                    |
|---------------------------|----------------------------------------------------------------------------------------------------|
| নাম (বাংলায়)*            | ।সংস্থম ব্যবহারে করণায়<br>                                                                                                    |
|                           | ****ভূমি মন্ত্রণালরের আবশস্ত সকল কমকত/কমচার। গণ এহা সংস্থমে ।শবশ্বন<br>করাতে পারারন।                                                                                                    |
|                           | নিবন্ধন প্রক্রিয়া                                                                                                    |
| ইমেইল                     | আপনার আই ডি পাসওয়ার্ড জোনা থাকলে আই ডি ও পাসওয়ার্ড দিয়ে<br>লগইন করুন। অথবা নতুন ব্যবহারকারী হলে নিবন্ধনের করুন অথবা<br>পাসওয়ার্ড ভুলে গেলে "পাসওয়ার্ড ভুলে গেছেন?" ক্লিক করুন।     নিবন্ধনের আনরোধ সার্বায়ী করার পর আকোউন্টার্চি সিন্দেয়ের কারিগর্ |
| মাবাইল নম্বর (ব্যক্তিগত)* | এডমিন থেকে যাচাই ও অনুমোদনের পর আপনার অ্যাকাউন্টার্ট ব্যবহা<br>উপযোগী হবে।<br>• আবেদনের <b>১ কর্ম</b> দিবস সময়ের মধ্যে অ্যাকাউন্ট যাচাই ও অনুমোদন<br>হবে বেং ৫ প্রার্থন অপ্রক্রার চন্দ্র বিরীক অন্যব্যেষ্ঠ করা চন্দ্র।                                   |
| চার্যকালের ধরণ *          | হবে দ্রবহ তো শবন্ত আগেমন করার ভাষ্য।বন্যাত আগুরোব করা হল।                                                                                                    |
| নির্বাচন করুন             |                                                                                                    |
| চার্যালয়ের ধরণ ∗         |                                                                                                    |
| নির্বাচন করুন             | •                                                                                                    |
| দেবি •                    |                                                                                                    |
| নির্বাচন করুন             |                                                                                                    |
|                           |                                                                                                    |
| াসওয়াড <b>*</b>          |                                                                                                    |
|                           |                                                                                                    |
|                           |                                                                                                    |
| নরায় পাসওয়াড *          |                                                                                                    |
|                           |                                                                                                    |
|                           |                                                                                                    |
| নিবন্ধন কৰুন হোম          | পেইজ                                                                                                    |
| লগইন                      | করন                                                                                                    |
| পাসওয়ার্ড ভুলে গ         | গছেন?                                                                                                    |
|                           |                                                                                                    |

#### ২.৪ পাসওয়ার্ড পরিবর্তন:

পাসওয়ার্ড ভুলে গেলে "পাসওয়ার্ড ভুলে গেছেন?" অপশনে ক্লিক করুন এবং পাসওয়ার্ড আবার সেট করুন।

| লগইন কর্ণার                                              |                                                                                                    |
|----------------------------------------------------------|----------------------------------------------------------------------------------------------------|
| ইমেইল / মোবাইল ফোন নম্বর:                                | াসস্চেম ব্যবহারে করনায়<br>***ভূমি মন্ত্রণালয়ের অধিনস্ত সকল কর্মকর্তা/কর্মচারী গন এই সিস্টেমের<br>ব্যবহারকারী<br>আপনার অফিমিয়াল মোরাইল নং থাকলে                                                                                             |
| পাসওয়ার্ড:                                              | <ul> <li>লগইন আই ডিঃ অফিসিয়াল মোবাইল নং</li> <li>পাসওয়ার্ডঃ (ডিফল্ট পাসওয়ার্ড) (**অফিস চিঠিতে সংযুক্ত)</li> <li>আপনার অফিসিয়াল মোবাইল নং <b>*না</b> থাকলে</li> </ul>                                                                      |
| লগইন করুন<br>রেজিস্ট্রেশন করুন<br>পাসওয়ার্ড ভূলে গেছেন? | <ul> <li>লগইন আই ডিঃ ব্যক্তিগত মোবাইল নং</li> <li>পাসওয়ার্ডঃ (ডিফল্ট পাসওয়ার্ড) (**অফিস চিঠিতে সংযুক্ত)</li> <li>আপনার মোবাইল নাম্বার দিয়ে একাউন্ট নিবন্ধিত না থাকলে রেডিিস্ট্রেশন<br/>করুল, লিক্বে ক্লিক করে নিবন্ধন করা যাবে।</li> </ul> |
|                                                          |                                                                                                    |

আপনার নিবন্ধিত ইমেইল অথবা ফোন নম্বর ব্যবহার করে পাসওয়ার্ডটি রিসেট করুন।

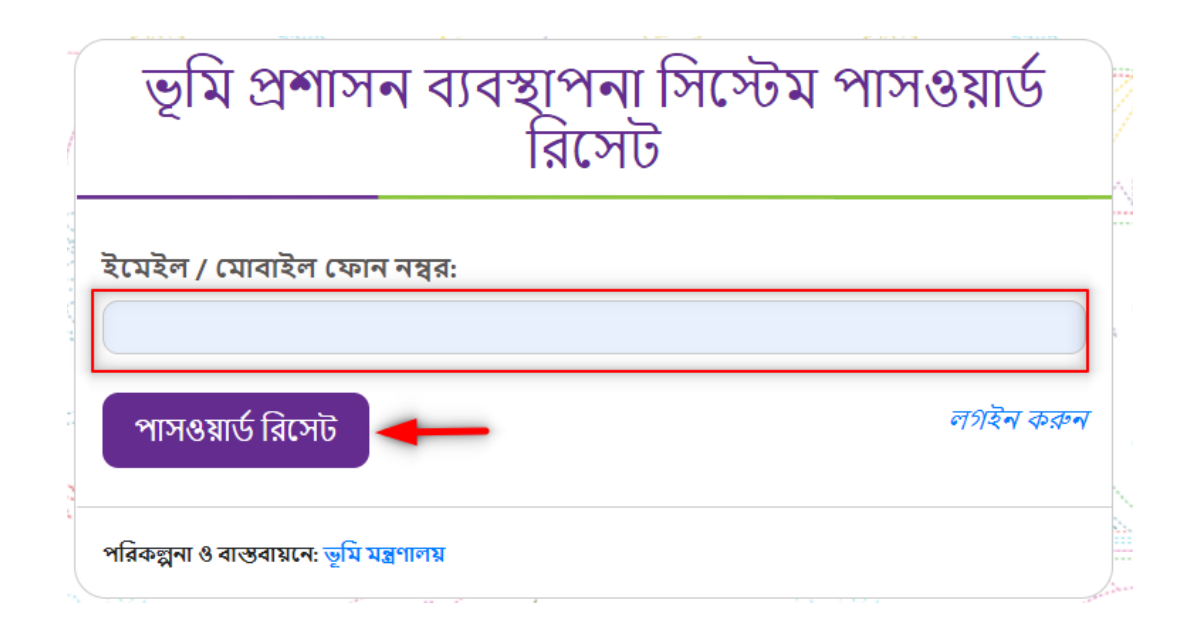

# ৩.নিবন্ধিত ব্যবহারকারীঃ সিস্টেম ফিচার

## ৩.১ ডিফল্ট পাসওয়ার্ড পরিবর্তনঃ

অ্যাকাউন্ট নিরাপত্তার জন্য লগইন করার পর <u>ডিফল্ট</u> পাসওয়ার্ডটি পরিবর্তন করুন।

| 🤨 ভূমি প্রশাসন ব্যবস্থাপনা সিস্টেম  |                            | 🗐 মো: মোস্তাফিজুর রহমান পিএএ 👻                                       |
|-------------------------------------|----------------------------|----------------------------------------------------------------------|
|                                     | সেবাসমূহ                   | ড্যাশবোর্ড<br>প্রোফাইল ব্যবস্থাপনা<br>পাসওয়ার্ড পরিবর্তন<br>লগ আটেট |
| <u>হি</u><br>মানব সম্পদ ব্যবস্থাপনা | দাপ্তরিক স্মৃতিকোষ         | বার্তা                                                               |
| সায়রাত ও অধিগ্রহণ ডাটাবেস          | অনলাইন গুনানি ব্যবস্থাপন্য |                                                                      |

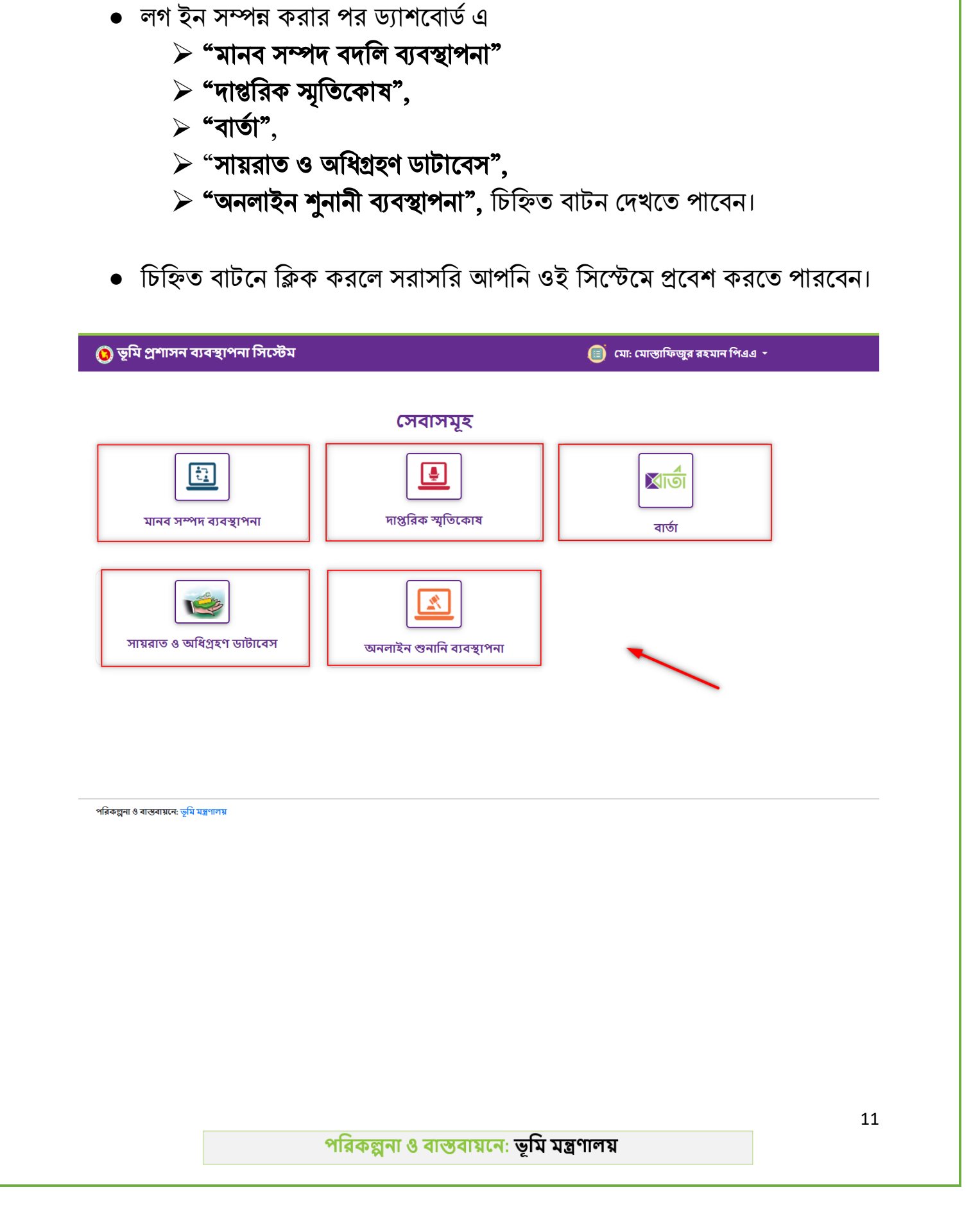

 চিহ্নিত আইকন এ ক্লিক করলে আপনি ভূমি প্রশাসন ব্যবস্থাপনা এর অধীন এ বিদ্যমান সকল সেবা দেখতে পাবেন।

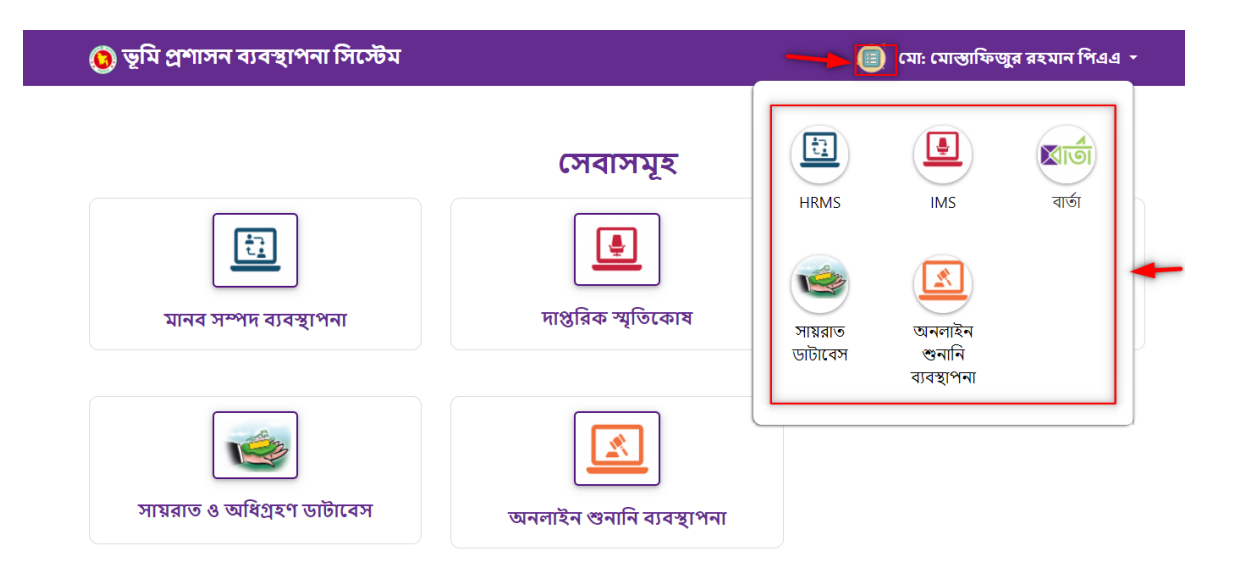

## পরিকল্পনা ও বাস্তবায়নে: ভূমি মন্ত্রণালয়

| ড্যাশবোর্ড           |                                            |                                                                                                    |
|----------------------|--------------------------------------------|----------------------------------------------------------------------------------------------------|
|                      | প্রোফার্যন ব্যবস্থাপনা                     |                                                                                                    |
| প্রোফাইল ব্যবস্থাপনা | নাম (বাংলা ) *                             | নাম (ইংরেজি)                                                                                                    |
| শাসওয়ার্ড পরিবর্তন  | an analysis and Maa                        | 1741. Mustaficur Rahman                                                                                         |
|                      | ইমেইল ঠিকানা *                             | মোবাইল নং. *                                                                                                    |
|                      | ecrebry miniand 0 gm dicom                 |                                                                                                    |
|                      | পদবি *                                     | -                                                                                                    |
|                      |                                            |                                                                                                    |
|                      | অফিস এর ঠিকানা                             |                                                                                                    |
|                      | নিটিৰ ভূমি মহাপানা ভলন – ৪. এনান – গ নালোৰ | and all formation and the second second second second second second second second second second second second s |
|                      | প্রোফাইল ছবি                               |                                                                                                    |
|                      | Choose File No file chosen                 |                                                                                                    |

পাবেন। • **"পরিবর্তন করুন"** ক্লিক করার মাধমে আপনার তথ্য পরিবর্তন করতে পারবেন।

• প্রোফাইল ব্যবস্থাপনা থেকে আপনার প্রোফাইল এ বিদ্যমান সকল তথ্য দেখতে

 "পাসওয়ার্ড পরিবর্তন" থেকে আপনি 'পরিবর্তন করুন' এ ক্লিক করে পাসওয়ার্ড পরিবর্তন করতে পাবেন।

| 🧿 ভূমি প্রশাসন ব্যবস্থাপনা সিস্টেম | 🔟 মো: মোস্তাফিজুর রহমান পিএএ 👻 |
|------------------------------------|--------------------------------|
| ড্যাশবোর্ড                         | পাসওয়ার্ড পরিবর্তন            |
| প্রোফাইল ব্যবস্থাপনা               | বর্তমান পাসওয়ার্ড *           |
| পাসওয়ার্ড পরিবর্তন                | বর্তমান পাসওয়ার্ড             |
|                                    | পাসওয়ার্ড *                   |
|                                    | পাসঙয়ার্ড 🔸                   |
|                                    | পুনরায় নতুন পাসওয়ার্ড *      |
|                                    | পুনরায় নতুন পাসওয়ার্ড        |
|                                    | পরিবর্তন করুন                  |
|                                    |                                |

৩.২. লগআউট অপশন :

 লগআউট এ ক্লিক করার মাধ্যমে আপনি সিস্টেম থেকে লগ আউট করতে পারবেন।

| 🧿 ভূমি প্রশাসন ব্যবস্থাপনা সিস্টেম    |                                             | 🗐 মো: মোস্তাফিজুর রহমান পিএএ 👻                                                |
|---------------------------------------|---------------------------------------------|-------------------------------------------------------------------------------|
| <b>িট্র</b><br>মানব সম্পদ ব্যবস্থাপনা | <b>সেবাসমূহ</b><br>ডি<br>দাপ্তরিক স্মৃতিকোষ | ড্যাশবোর্ড<br>প্রোফাইল ব্যবস্থাপনা<br>পাসওয়ার্ড পরিবর্তন<br>লগ আউট<br>হার্তা |
| সায়রাত ও অধিগ্রহণ ডাটাবেস            | <b>ির্মেটি</b><br>অনলাইন গুনানি ব্যবস্থাপনা |                                                                               |

<u>৪.ভূমি প্রশাসন ব্যবস্থাপনা সিল্টেম সাপোর্ট:</u>

▶ ই-মেইল : landsupport@olivineltd.com

> টেকনিক্যাল সাপোর্ট টিম:

ভূমি প্রশাসন ব্যবস্থাপনা সিস্টেম সংক্রান্ত যেকোনো সমস্যায় অফিস সময়ে (৯:০০-৫:০০ ঘটিকা) যোগাযোগের জন্য সাপোর্ট টিমের নম্বর।

> 05885982920 05885982925

≻ ভুমি মন্ত্রনালয়ের প্রতিনিধি/ টেকনিক্যাল টিমঃ

|                                                    | মোঃ আনিসুর রহমান                  |                                      |  |
|----------------------------------------------------|-----------------------------------|--------------------------------------|--|
|                                                    | প্রোগ্রামার, ভূাম মন্ত্রণালয়     |                                      |  |
|                                                    | ইমেইল:prog@minland.gov.bd         |                                      |  |
|                                                    | ফোন (অফিস): +৮৮ ০২ ৯৫৪ ০০৪৫ [১৫৪] |                                      |  |
|                                                    | মোবাইল:+৮৮০ ১৭২২ ৭৭ ৯৫ ৮৩         |                                      |  |
|                                                    |                                   |                                      |  |
|                                                    |                                   |                                      |  |
|                                                    |                                   |                                      |  |
| আতিয়া আন্জুম আভা                                  |                                   | সুকান্ত কুমার মণ্ডল                  |  |
| সহকারী মেইনটেন্যাব্দ ইঞ্জিনিয়ার, ভূমি মন্ত্রণালয় |                                   | সহকারী প্রোগ্রামার, ভূমি মন্ত্রণালয় |  |
| ফোন (অফিস): +৮৮ ০২ ৯৫৪ ০০৪৫ [১৫৪]                  |                                   | ফোন (অফিস): +৮৮ ০২ ৯৫৪ ০০৪৫ [১৫৪]    |  |
| মোবাইল: +৮৮০ ১৭২৯ ০০ ৪২ ৬৩                         |                                   | মোবাইল: +৮৮০ ১৯৩৬ ৭১ ৯৭ ৮৭           |  |
| Email: ame@minland.gov.bd                          |                                   | ইমেইল: ap@minland.gov.bd             |  |
|                                                    |                                   |                                      |  |

## পরিকল্পনা ও বাস্তবায়নে: ভূমি মন্ত্রণালয়

18

শেখ হাসিনার অবদান ডিজিটাল হলো জীবনমান!